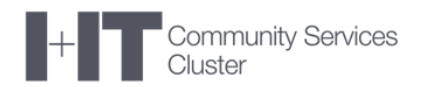

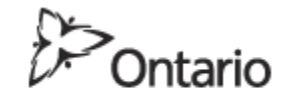

MINISTRY OF EDUCATION

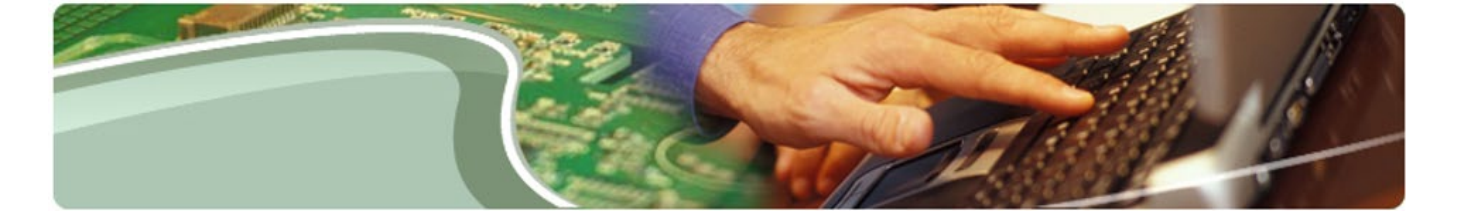

# **Ministry of Education**

Transfer Payment Reporting – User Guide

**TP Reporting User** 

Version 0.1

October 2018

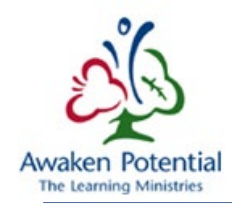

## CONTENTS

| VERSION CONTROL               | 2  |
|-------------------------------|----|
| Overview                      | 3  |
| EFIS 2.0 PORTAL               | 3  |
| EFIS TP Reporting Application | 4  |
| Summary                       | 4  |
| My Access                     | 5  |
| Reports                       | 6  |
| Generating Reports            | 7  |
| Customization and Filtering   | 11 |
| Document Report               | 15 |

## VERSION CONTROL

| Version # | Date             | Person          | Comments      |
|-----------|------------------|-----------------|---------------|
| .01       | October 22, 2018 | Julianne Bustos | Initial Draft |
| .02       | October 22, 2018 | Karen Yeung     |               |

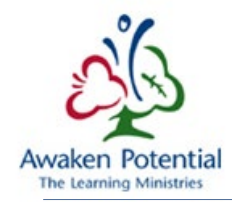

## OVERVIEW

The purpose of this document is to provide a guide for Transfer Payment (*TP*) Reporting users to assist them in navigating through the application.

To have access to TP Reporting, users are authenticated by GO Secure and therefore must be registered with authorization through management sign-off prior to using the application. For additional details on registering please go to: TP Reporting access, click link here

### EFIS 2.0 PORTAL

After successfully logging in, the landing page will be like the one shown below:

| 6<br>Ontario | EFIS 2.0.Portal (Pre-Production) | 上 jcbustos@edu.uwaterloo.ca | 🚱 français           | Logout           |
|--------------|----------------------------------|-----------------------------|----------------------|------------------|
|              |                                  | About                       |                      |                  |
| TP Reporting |                                  | EFIS 2.<br>portal to        | 0.Portal application | on is a<br>lons. |
| New!         |                                  |                             |                      |                  |

#### Enabled Applications:

- FAAB Website: opens a new tab in the browser with the Financial Analysis and Accountability Branch public website
- TP Reporting: will take you to the new Transfer Payment Reporting application for External Users
- If the user has authorization to access EFIS 2.0 EPM Planning, there will be an additional icon available for the EFIS EPM Site application

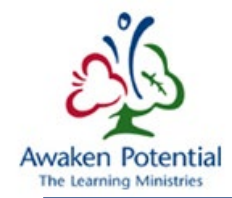

## EFIS TP REPORTING APPLICATION

#### SUMMARY

This tab will allow users to generate the necessary reports based on their given level of access.

All users will have read-only mode at all times. No modification of any data should be done in TP Reporting, even if a user has privilege to modify the data in question in the Internal EFIS Transfer Payment Application.

The following links are available to users from this page:

- **Français** will take users to the French version of the page.
- **Home** will take users back to this reporting home page.
- **Portal** will take users back to the landing page.
- **Help** will take users to the on-line Help page.
- Logout will log users out from the Application and Go-Secure.

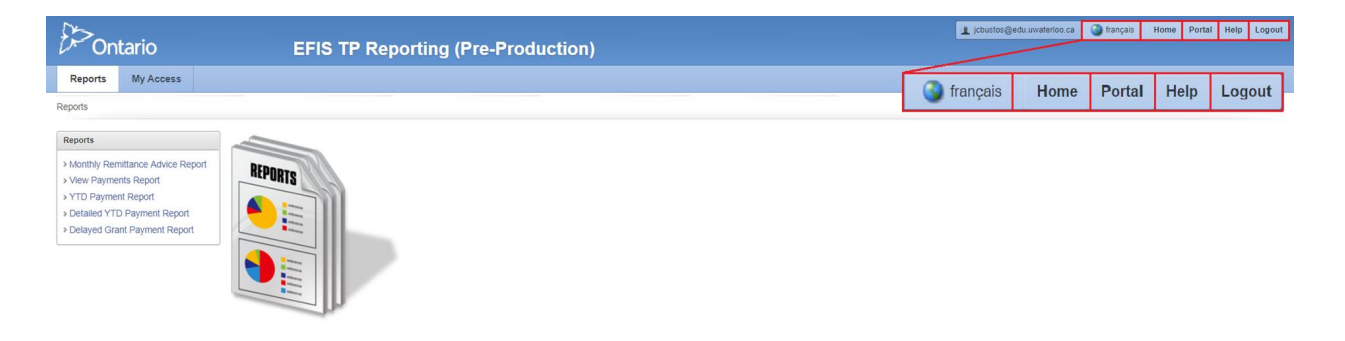

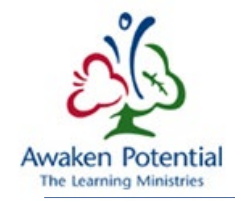

#### MY ACCESS

Users are provided with a detailed summary of their account in the My Access tab.

Some information available on this page include: *Role(s)* held by the user, *TP Subgroups that they have access to*, and the *Recipient(s) that they can view*.

| €>On      | tario     |            | EFIS TP Re                 | porting  | ı (Pre-Pr      | oduction)             |        |                       |                     |                            |             | 🚱 français 🛛 H  | ome Port | al Help | Logout |
|-----------|-----------|------------|----------------------------|----------|----------------|-----------------------|--------|-----------------------|---------------------|----------------------------|-------------|-----------------|----------|---------|--------|
| Reports   | My Access |            |                            |          |                |                       |        |                       |                     |                            |             |                 |          |         |        |
| My Access |           | -          |                            |          |                |                       |        |                       |                     |                            |             |                 |          |         |        |
|           |           | My Profile |                            |          |                | My Roles              |        | My TP Subgroups       |                     |                            |             |                 |          |         |        |
|           |           | User Type  | External User              |          |                | Role                  |        | Sub Group Code (En)   | Sub Group Code (Fr) | Sub Group Description (En) | Sub Group D | escription (Fr) |          |         |        |
|           |           | Username   | testuser@gmail.com         |          |                | TP Reporting User     |        | GSN                   | SBE                 | GSN                        | SBE         |                 |          |         |        |
|           |           | First Name | test                       |          |                | 1.1                   |        | EPO                   | APÉ                 | EPO                        | APÉ         |                 |          |         |        |
|           |           | Last Name  | user                       |          |                |                       |        |                       |                     |                            |             | 1 - 2           |          |         |        |
|           |           | Email      | testuser@amail.com         |          |                |                       |        |                       |                     |                            |             |                 |          |         |        |
|           |           |            |                            |          |                |                       |        |                       |                     |                            |             |                 |          |         |        |
|           |           | My Recipie | nts                        |          |                |                       |        |                       |                     |                            |             |                 |          |         |        |
|           |           | ID         | Name                       | Language |                | Sector                | Region | Recipient Type        | Is Active ?         |                            |             |                 |          |         |        |
|           |           |            | Dufferin-Peel Catholic DSB | English  | Roman Catholic | Separate School Board | South  | District School Board | Yes<br>1 - 1        |                            |             |                 |          |         |        |

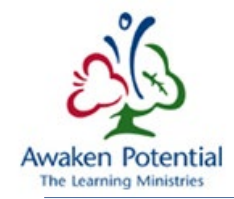

#### REPORTS

This application will allow users to generate the following reports based on their given security access:

- Monthly Remittance Advice Report
  - Provides users with a report on payments made for the month specified
- View Payments Report
  - o Allows users to see payments that meet specified criteria
  - o This report also allows users to select Payments related to a specific Document #
  - the maximum number of records this report can generate is limited to 20,000
- YTD Payment Report
  - o Provides details related to payments made for a specified time period
- Detailed YTD Payment Report
  - o Provides a breakdown of the specified payments made
  - This report is useful to Child Care and Family Support Program Users as funding related to each Detail Code is presented
- Delayed Grant Payment Report
  - Only accessible to School Board Users
  - o Allows the user to see details related to Grant Payment amounts that have been withheld
- Document Report
  - Allows users to view a specific document

The first 5 reports can be accessed by clicking on the Report Name under the Report Tab.

| A5.                                            |                                    | français | Home | Portal | Help | Logout |
|------------------------------------------------|------------------------------------|----------|------|--------|------|--------|
| Ontario                                        | EFIS TP Reporting (Pre-Production) |          |      |        |      |        |
| Reports My Access                              |                                    |          |      |        |      |        |
| Reports                                        |                                    |          |      |        |      |        |
| Reports                                        |                                    |          |      |        |      |        |
| > Monthly Remittance Advice Report             | Bines                              |          |      |        |      |        |
| > View Payments Report                         | ncruxts                            |          |      |        |      |        |
| Payment Report     Detailed YTD Payment Report |                                    |          |      |        |      |        |
| > Delayed Grant Payment Report                 |                                    |          |      |        |      |        |
|                                                | 100                                |          |      |        |      |        |
|                                                |                                    |          |      |        |      |        |
|                                                |                                    |          |      |        |      |        |

The **Document Report** is accessible from the **Doc. Id** column under all 5 reports. Please refer to the <u>Document</u> <u>Report</u> section for additional details.

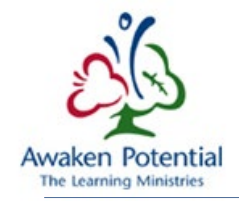

#### GENERATING REPORTS

Each report is generated separately based on the user's selection.

All mandatory fields that require data will have a star \* marked beside it.

All non-mandatory fields can be left blank. By default, blank means ALL.

| 0ntari                                                                                                    | io                                                            | EFIS TP Reporting (Pre-Production)                                                                                                    | 1 jcbustos@edu.uwaterloo.ca                                                              | G français | Home Po | rtal Help | Logout |
|----------------------------------------------------------------------------------------------------|---------------------------------------------------------------|----------------------------------------------------------------------------------------------------|------------------------------------------------------------------------------------------|------------|---------|-----------|--------|
| Reports My                                                                                                    | Access                                                        |                                                                                                    |                                                                                          |            |         |           |        |
| Reports > View Paym                                                                                                    | ients Report                                                  |                                                                                                    |                                                                                          |            |         |           |        |
| Reports                                                                                                    |                                                               | View Payments Report                                                                                                    |                                                                                          |            |         |           |        |
| <ul> <li>Monthly Remittance</li> <li>View Payments Rep</li> <li>YTD Payment Repo</li> <li>Detailed YTD Paym</li> <li>Delayed Grant Paym</li> </ul> | e Advice Report<br>eport<br>ort<br>nent Report<br>ment Report | TP Group: <sup>●</sup> All TP Sub-Group: <sup>●</sup>                                                                                                    | ^<br>~                                                                                   |            |         |           |        |
|                                                                                                    |                                                               | Document         BAV         №         Payment         Volded         №         Paid         Reporting         2019-20(SY)         №         2018-19(SY)         №         2018-19(SY)         2018-19(SY)         2018-19(SY)         2018-19(SY)                                                                                                    | Ministry 2018-19 A<br>Fiscal 2017-18<br>Year: 2016-17<br>2015-16<br>2014-15<br>2013-14 Y |            |         |           |        |
|                                                                                                    |                                                               | Allocations: CAP W TP CASH_MANAGE W TS SSchool Board Trust<br>CAPLIA & SBCG SSCG & CAPTAL CC_CAPTAL & State CC_CAPTAL & CC_CAPTAL & CC_CAPTAL & CC_CAPTAL & CC_CAPTA CAPTA | s Revie<br>S Revie                                                                       |            | ~       |           |        |
|                                                                                                    |                                                               | Payment Date (mm-dd-yyyy) From : To : Document Id :                                                                                                    |                                                                                          |            |         |           |        |
|                                                                                                    |                                                               | Note: Maximum number of records this report can generate is limited to: * 20000                                                                                                    |                                                                                          |            |         |           |        |
|                                                                                                    |                                                               | Preview Report Excel                                                                                                    |                                                                                          |            |         |           |        |

Proceed by indicating the required fields, which is dependent on the chosen report.

- TP Group: School Board or Early Years
- TP Subgroups:
  - School Board: GSN (Grants for Student Needs) or EPO (Education Payments-Others)
  - Early Years: CC (Child Care) or FSP (Family Support Program)
- Funding Cycle:
  - o School Board: School Year
  - $\circ$  Early Years: Fiscal or Calendar Year with the ability to select ALL
- Payment Status: Voided or Paid
- Reporting Year refers to the reporting year of the entity

Document Type, TP Recipient, Ministry Fiscal Year, Allocations, TP Programs, and TP Sub-Programs are examples of non-mandatory fields that if not specified will default to an **All** selection.

To display specific options, the choice must be moved to the box on the right-hand side. The user can **double click** or use the available tools to perform the move.

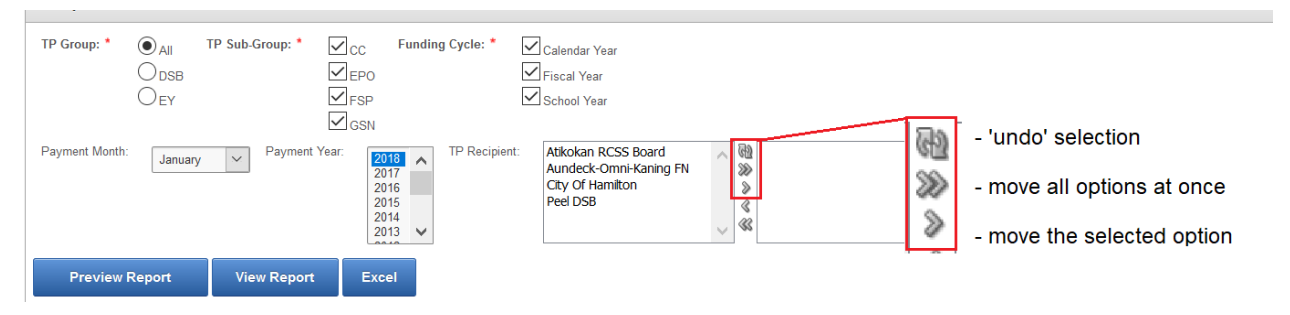

After all the desired fields are filled, there are multiple options on how results can be shown.

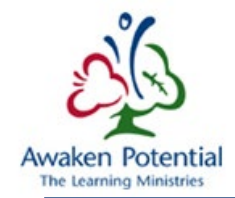

1. **Preview Report:** This option will display the results below the search bar.

| Reports My Access                                                                   |                           |                           |                                                            |         |                |      |         |              |            |         |              |  |
|-------------------------------------------------------------------------------------|---------------------------|---------------------------|------------------------------------------------------------|---------|----------------|------|---------|--------------|------------|---------|--------------|--|
| eports > Monthly Remittance Advice I                                                | Report                    |                           |                                                            |         |                |      |         |              |            |         |              |  |
| Reports                                                                             | Monthly Remittance Advice |                           |                                                            |         |                |      |         |              |            |         |              |  |
| Monthly Remittance Advice<br>Report     View Payments Report     YTD Payment Report | TP Group: *               | ● <sub>DSB</sub> TP Sub-0 | Group: * 🖉 EPO Funding Cycle: * 🖉 School                   | ol Year |                |      |         |              |            |         |              |  |
| Detailed YTD Payment Report     Delayed Grant Payment Report                        | Payment Month:            | January 🗸                 | Payment Year: 2013<br>2017<br>2016<br>2015<br>2014<br>2013 | DSB     |                |      |         | < >          |            |         |              |  |
|                                                                                     | Preview R                 | Preview Report Excel      |                                                            |         |                |      |         |              |            |         |              |  |
|                                                                                     | Monthly Remittance        | ce Advice Report          |                                                            |         |                |      |         |              |            |         |              |  |
|                                                                                     | Q.*                       |                           | Go Actions *                                               |         |                |      |         |              |            |         |              |  |
|                                                                                     | 1-3 of 3                  |                           |                                                            |         |                |      |         |              |            |         |              |  |
|                                                                                     | TP Recipient              | Payment Date              | Payment Description                                        | Doc Id. | Reporting Year | SBOG | Capital | EPO          | Others     | Penalty | Total        |  |
|                                                                                     | Peel DSB                  | 18-Jan-2018               | E0071-Parent Reaching Out Grants - Provincial/Regional     | 88006   | 2017-18        | -    |         | 20,000.00    | -          |         | 20,000.00    |  |
|                                                                                     | Peel DSB                  | 18-Jan-2018               | Early Development Instrument                               | 87917   | 2017-18        | -    | -       | -            | 104,670.00 | -       | 104,670.00   |  |
|                                                                                     | Peel DSB                  | 31-Jan-2018               | Remedy Agreements                                          | 88299   | 2016-17        |      |         | 2,368,696.30 |            | -       | 2,368,696.30 |  |
|                                                                                     |                           |                           |                                                            |         |                |      |         | 2,388,696.30 | 104,670.00 |         | 2,493,366.30 |  |
|                                                                                     | 1.2.452                   |                           |                                                            |         |                |      |         |              |            |         |              |  |

2. View Report: This option will open a printable version of the created report in a separate window.

| €<br>POnta                                                                                                    | ario                                                                     | EF                                          | IS TP Repo                                          | orting (Pre-P          | roduction)                    |                                                                                                    |                      |                                   |          | 1 jobu                                      | istos@edu.uwa | iterloo.ca                                      | 🚱 français                                         | Home Port                       | al Help Logo | ut |
|----------------------------------------------------------------------------------------------------|--------------------------------------------------------------------------|---------------------------------------------|-----------------------------------------------------|------------------------|-------------------------------|----------------------------------------------------------------------------------------------------|----------------------|-----------------------------------|----------|---------------------------------------------|---------------|-------------------------------------------------|----------------------------------------------------|---------------------------------|--------------|----|
| Reports                                                                                                    | My Access                                                                |                                             |                                                     |                        |                               |                                                                                                    |                      |                                   |          |                                             |               |                                                 |                                                    |                                 |              |    |
| Reports > Monthi                                                                                                    | ly Remittance Advi                                                       | ice Report                                  |                                                     |                        |                               |                                                                                                    |                      |                                   |          |                                             |               |                                                 |                                                    |                                 |              |    |
| Reports                                                                                                    |                                                                          | Monthly Remittance                          | e Advice                                            |                        |                               | Monthly Remittance Address Address | lvice Report - Me    | ozilla Firefox                    |          |                                             |               |                                                 | -                                                  |                                 | ×            |    |
| <ul> <li>Monthly Remi<br/>Report</li> <li>View Payment:</li> <li>YTD Payment</li> <li>Detailed YTD F</li> <li>Delayed Grant</li> </ul> | ittance Advice<br>s Report<br>Report<br>Payment Report<br>Payment Report | TP Group: *<br>Payment Month:<br>Preview Re | ● <sub>DSB</sub> TP Sub.4<br>January ✓<br>Pport Vie | Sroup: Payment Year:   | Funding Cycle: *              | A state of the state of the state of th  | ge.efis.fma.csc.     | .gov.on.ca/ap<br>Monthly Remittan | ex/f?p=3 | 810:NLS_F<br>January. 2011<br>88003<br>0.00 | Capital       | PO<br>20,000 00<br>2,988,696.30<br>2,988,696.30 | 0thers<br>104,670,00<br>104,670,00<br>Grand Total: | Penalty<br>0.00<br>2,490,366.00 | ^            |    |
|                                                                                                    |                                                                          |                                             | e Advice Report                                     | Go                     | Actions *                     | January Payment for 2017-18 Schoo<br>January Payment for 2016-17 Schoo                                                                                                    | ol Year:<br>ol Year: |                                   |          |                                             |               | 124<br>2,368                                    | ,670.00<br>,696.30                                 |                                 |              |    |
|                                                                                                    |                                                                          | TP Recipient                                | Payment Date                                        | Paymer                 | nt Description                |                                                                                                    |                      |                                   |          |                                             |               |                                                 |                                                    |                                 |              |    |
|                                                                                                    |                                                                          | Peel DSB                                    | 18-Jan-2018                                         | E0071-Parent Reaching  | ig Out Grants - Provincial/Re |                                                                                                    |                      |                                   |          |                                             |               |                                                 |                                                    |                                 |              |    |
|                                                                                                    |                                                                          | Peel DSB                                    | 18-Jan-2018                                         | Early Development Inst | trument                       |                                                                                                    |                      |                                   |          |                                             |               |                                                 |                                                    |                                 |              |    |
|                                                                                                    |                                                                          | Peel DSB                                    | 31-Jan-2018                                         | Remedy Agreements      |                               |                                                                                                    |                      | 1                                 | 1        | / 1                                         | ∋€            | A                                               |                                                    |                                 |              |    |
|                                                                                                    |                                                                          | 1 - 3 of 3                                  |                                                     |                        |                               |                                                                                                    |                      |                                   |          |                                             |               |                                                 |                                                    |                                 | ~            |    |

**3. Excel:** This option will export the report to an Excel file and will open a confirmation window asking whether to *Open/Save* the file.

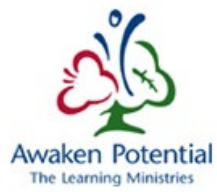

| Ontario                                                                                                    | EFIS TP Reporting (Pre-Production)                                          | ⊥ jcbustos@edu.uwaterioo ca                                                                                                    | français | Home Porta | l Help L | Logout |
|----------------------------------------------------------------------------------------------------|-----------------------------------------------------------------------------|----------------------------------------------------------------------------------------------------|----------|------------|----------|--------|
| Reports         My Access           Reports         Monthly Remittance Advice<br>Report           Nonthly Remittance Advice<br>Report         Very Payment Repot           > View Payment Repot         > Util Payment Repot           > Detailed 'TD Payment Repot         > Delayed Grant Payment Repot | Report                                                                      | Opening Monthly_Remittance_Advice.xls You have chosen to open: Monthly_Remittance_Advice.xls which is: Microsoft Excel 97-2003 Worksheet from: https://stage.efis.fma.csc.gov.on.ca What should Firefox do with this file? Open with Microsoft Excel (default) Save File Do this automatically for files like this from now on. | ×        |            |          |        |
|                                                                                                    | Monthly Remittance Advice Report           Q.*         Gc         Actions * | OK Canc                                                                                                    | cel      |            |          |        |

An example of a report exported to Excel is shown in the print screen below. The reports will not always be perfectly formatted to fit the cells in Excel, but it is adjustable.

| F                | <b>త 5 -</b> లె -                             | <b>≗</b>                           |                         |                                |                  |                      |                    | M                | onthly | _Remittar | nce_Advi                 | ice -     | Excel              |                  |             |             |        | В      | ustos, Juliann                     | e (CSC)        |                        | - |
|------------------|-----------------------------------------------|------------------------------------|-------------------------|--------------------------------|------------------|----------------------|--------------------|------------------|--------|-----------|--------------------------|-----------|--------------------|------------------|-------------|-------------|--------|--------|------------------------------------|----------------|------------------------|---|
| F                | ile Home                                      | Insert Dra                         | aw Page Layou           | ut Form                        | ulas Da          | ta Revi              | iew View           | Smart V          | iew    | HP ALM    | Upload                   | Add       | -in Ç              | Tell me          | what you w  | ant to c    | lo     |        |                                    |                |                        |   |
| Past             | te <mark>∛</mark> Cut<br>Copy →<br>Format Pai | Calibri<br>inter <b>B</b> <i>I</i> | • 11 •<br>⊻ •   ⊞ •   ⊘ | A A<br>A -                     |                  | ≫<br>€≣.>≣           | ab<br>ce Wrap Ter  | kt<br>ι Center 👻 | Gen    | eral      | ▼<br>00. 0.⇒<br>00.€ 00. | Co<br>For | ndition<br>matting | al Forma<br>Tabl | at as Cell  | E<br>Insert | Delete | Format | ∑ AutoSun<br>↓ Fill ~<br>♦ Clear ~ | Sort<br>Filter | & Find &<br>* Select * |   |
|                  | Clipboard                                     | Fa                                 | Font                    | Fa                             |                  | Align                | ment               | 5                |        | Number    | 5                        | 4         |                    | Styles           |             |             | Cells  |        |                                    | Editing        |                        |   |
| A1               | *                                             | : × •                              | fx fx                   |                                |                  |                      |                    |                  |        |           |                          |           |                    |                  |             |             |        |        |                                    |                |                        |   |
|                  |                                               | А                                  |                         |                                |                  | в                    |                    |                  | с      | D         |                          | E         | F                  | G                | н           | 1           |        | J      | к                                  | L              |                        | N |
| 2<br>3<br>4<br>5 | e<br>lin<br>Peel DSB                          |                                    |                         | Mo                             | onthly Re<br>Jar | emittano<br>juary, 2 | ce Advice<br>018   | <u>-</u>         |        |           |                          |           |                    |                  |             |             |        |        |                                    |                |                        |   |
| 6                |                                               | Payment Date                       |                         |                                | Paym             | ent Descri           | ption              | D                | oc Id. | Reporting | g Year Si                | BOG       | Capital            | EPO              | Others      | Pena        | Ity    |        |                                    |                |                        |   |
| 8                |                                               |                                    | 18-Jan-1<br>18-Jan-1    | 8 E0071-Pare<br>8 Early Develo | nt Reaching O    | ut Grants - P        | rovincial/Regional |                  | 88006  | ,         | 2017-18                  | -         |                    | 20,000.00        | 104 670 (   | 10          | _      |        |                                    |                |                        |   |
| 9                |                                               |                                    | 31-Jan-1                | 8 Remedy Ag                    | reements         |                      |                    |                  | 88299  |           | 2016-17                  |           | 2                  | ,368,696.30      |             |             | _      |        |                                    |                |                        |   |
| 10               |                                               |                                    |                         |                                |                  |                      |                    |                  |        |           |                          | -         |                    |                  |             | -           | _      |        |                                    |                |                        |   |
| 11               |                                               |                                    | Totals                  | :                              |                  |                      |                    |                  |        |           |                          | 0         | 0 2                | ,388,696.30      | 104,670.0   | 10          | 0      |        |                                    |                |                        |   |
| 12               |                                               |                                    |                         |                                |                  |                      |                    |                  |        |           |                          |           |                    |                  | Crand Total | - 2 402 2   | -c 20  |        |                                    |                |                        |   |
| 13               |                                               |                                    |                         |                                |                  |                      |                    |                  |        |           |                          |           |                    |                  | Granu Tota  | 2,455,5     | 10.30  |        |                                    |                |                        |   |
| 14               |                                               |                                    |                         |                                |                  |                      |                    |                  |        |           |                          |           |                    |                  |             |             |        |        |                                    |                |                        |   |
| 16               |                                               |                                    |                         |                                |                  |                      |                    |                  |        |           |                          |           |                    |                  |             |             |        |        |                                    |                |                        |   |
| 17               |                                               |                                    |                         |                                |                  |                      |                    |                  |        |           |                          |           |                    |                  |             |             |        |        |                                    |                |                        |   |
| 10               |                                               |                                    |                         |                                |                  |                      |                    |                  |        |           |                          |           |                    |                  |             |             |        |        |                                    |                |                        |   |

4. The Actions > Download feature will allow the user to choose which format the report should be downloaded in. The options available will vary depending on the type of report that was selected.

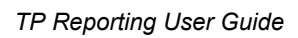

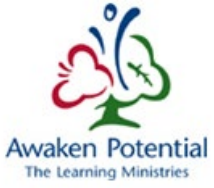

| Reports                                                                                                    | Monthly Remittance Advice                                                                                                    |  |
|----------------------------------------------------------------------------------------------------|----------------------------------------------------------------------------------------------------|--|
| Monthly Remittance Advice<br>Report      View Payments Report      YTD Payment Report      Detailed YTD Payment Report | TP Group:         IP Sub-Group:         IP CC         Funding Cycle:         IP Calendar Year           IP DS5         IP CP         IP Fixed Year         IP Fixed Year           IP S         IP SP         IP Schol Year           IP G SN         IP Schol Year                                                                                                    |  |
| Delayed Grant Payment Report     Actions                                                                               | Payment Month: January Vear: 2018 Attickan RCSS Board Attickan RCSS Board Chy Of Hamilton City Of Hamilton 2015 Peel DSB & City Of Hamilton & City Of Hamilton & City |  |
| Select Columns                                                                                                    | Preview Report View Report Excel                                                                                                    |  |
| Filter                                                                                                    |                                                                                                    |  |
| Rows Per Page                                                                                                    | Monthly Remittance Advice Report                                                                                                    |  |
| Format +                                                                                                    |                                                                                                    |  |
| Flashback                                                                                                    | Q-r Go Actions r                                                                                                    |  |
| Save Report                                                                                                    | Download                                                                                                    |  |
| Reset                                                                                                    | Choose report download format:                                                                                                    |  |
| Help                                                                                                    |                                                                                                    |  |
| Download                                                                                                    |                                                                                                    |  |
|                                                                                                    | CSV HTML XLS PDF RTF                                                                                                    |  |

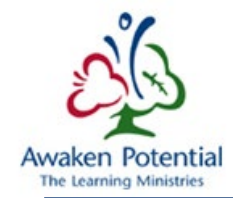

#### CUSTOMIZATION AND FILTERING

\*\*\*Note: This Customization and Filtering section only applies to the "Preview Report" option.

i.e. The PDF and Excel version of the report will not reflect the customization. \*\*\*

There are many ways users can modify the "Preview Report" to best suit their needs. Some ways of filtering and customizations after reports are completed are mentioned below.

If the user wants to clear any of the filters/customizations they can select the 'X' beside each performed action. Unchecking the box beside the action is another way to temporarily ignore the filter.

| Q | Go | Actions * |
|---|----|-----------|
|   |    |           |

| Recipient Full Name contains 'Peel' 🗷 😵 |
|-----------------------------------------|
|-----------------------------------------|

No data found.

Alternatively, the user can also go to Actions > Reset to return to all default settings.

Using the column headers is a simple way to filter the display of results.

Options available will be as shown from left to right: Sort Ascending Order, Sort Descending Order, Remove Column, Control Break.

**Double click** to select any of the options in the column list as seen below.

| Recipient Full Name | Payment Date | Payment D                                                             | escription Im | Doc Id.      | Reporting Year | cc           | FSP        | Capital | Others | Penalty | Total        |
|---------------------|--------------|-----------------------------------------------------------------------|---------------|--------------|----------------|--------------|------------|---------|--------|---------|--------------|
| City Of Hamilton    | 03-Jan-2018  |                                                                       | $\bigcirc$    | <u>87724</u> | 2018           | 5,104,492.00 | -          | -       | -      | -       | 5,104,492.00 |
| City Of Hamilton    | 03-Jan-2018  |                                                                       |               | <u>87772</u> | 2018           | -            | 493,104.00 | -       | -      | -       | 493,104.00   |
| City Of Hamilton    | 02-Feb-2018  | CC Grant Base - Monthly Advance<br>Child Care Journey Together Capaci |               | <u>87724</u> | 2018           | 5,104,492.00 | -          | -       | -      | -       | 5,104,492.00 |
| City Of Hamilton    | 02-Feb-2018  | Community-Based Early Years and                                       |               | 88318        | 2017           | -719,886.00  | -          | -       | -      | -       | -719,886.00  |
| City Of Hamilton    | 02-Feb-2018  | PSPR-Grant Base Monthly Advance                                       | •             | 87772        | 2018           | -            | 493,105.00 | -       | -      | -       | 493,105.00   |

With the **Magnifying Dropdown**, users are able to specify which of the columns they would like to conduct a search on. If this is not specified, the system will filter through all the columns in the report.

| Q-                  | Go Action                        | ns •    |                |               |              |            |         |     |        |            |               |
|---------------------|----------------------------------|---------|----------------|---------------|--------------|------------|---------|-----|--------|------------|---------------|
| 1 TP Recipient      |                                  |         |                |               |              |            |         |     |        |            |               |
| Payment Date        | Payment Description              | Doc Id. | Reporting Year | SBOG          | сс           | FSP        | Capital | EPO | Others | Penalty    | Total         |
| Payment Description | CC Grant Base - Monthly          | 84742   | 2017-18        |               | 36 296 00    | _          | -       | _   |        |            | 36 296 00     |
| Doc Id.             | Advance                          |         |                |               | ,            |            |         |     |        |            | ,             |
| Reporting Year      |                                  |         |                |               |              |            |         |     |        |            |               |
| SBOG                | Child Care_Cash witholding       | 83923   | 2015-16        | -             | -            | -          | -       | -   | -      | -18,148.00 | -18,148.00    |
| сс                  | _lensiatement                    |         |                |               |              |            |         |     |        |            |               |
| FSP                 | CC Grant Base - Monthly          | 87724   | 2018           | -             | 5,104,492.00 | -          | -       | -   | -      |            | 5,104,492.00  |
| Capital             | Advance                          |         |                |               |              |            |         |     |        |            |               |
| EPO                 | FSPR-Grant Base Monthly          | 87772   | 2018           | -             | -            | 493,104.00 | -       | -   | -      | -          | 493,104.00    |
| Others              | Advance                          |         |                |               |              |            |         |     |        |            |               |
| Penalty<br>Total    | Grant Base - Monthly<br>Advances | 88073   | 2017-18        | 95,381,645.00 | -            | -          | -       | -   | -      | -          | 95,381,645.00 |

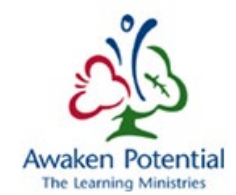

#### Continue by typing in the Search Bar > GO. The completed search will say '[column] contains [text]'.

| Q.*              |                          | Go Actions •                    |              |                |      |    |            |         |     |        |         |            |
|------------------|--------------------------|---------------------------------|--------------|----------------|------|----|------------|---------|-----|--------|---------|------------|
| Payment De       | scription contains 'FSPI | 2' 🗸 📡                          |              |                |      |    |            |         |     |        |         |            |
| TP Recipient     | Payment Date             | Payment Description             | Doc Id.      | Reporting Year | SBOG | cc | FSP        | Capital | EPO | Others | Penalty | Total      |
| City Of Hamilton | 03-Jan-2018              | FSPR-Grant Base Monthly Advance | <u>87772</u> | 2018           | -    | -  | 493,104.00 |         | -   | -      | -       | 493,104.00 |
|                  |                          |                                 |              |                |      |    | 493,104.00 |         |     |        |         | 493,104.00 |

#### Actions > Filter can also be used to filter results from the available columns and rows.

| Payment Year: *     | 2019 A Report for:<br>2018 2017<br>2016 2015 2014 V | Dec 2018         A           Nov 2018         TP Recipient:           Oct 2018         Sep 2018           Aug 2018         Jul 2018 | City Of Hamilton |                   |        |                |               |
|---------------------|-----------------------------------------------------|----------------------------------------------------------------------------------------------------|------------------|-------------------|--------|----------------|---------------|
| Preview Repo        | rt View Repo                                        | rt Excel                                                                                                    |                  |                   |        |                |               |
| Q.+                 |                                                     | Go Actions *                                                                                                    |                  |                   |        |                |               |
| 1 - 16 of 16        |                                                     | Select Columns                                                                                                    |                  |                   |        |                |               |
| Recipient Full Name | Payment Date                                        | Filter                                                                                                    | Doc Id           | I. Reporting Year | CC FSP | Capital Others | Penalty Total |

Expressions field is conditional based on which columns/rows and expressions are chosen and can be selected using the dropdown arrow.

| Q,*        |                 | Go       | Actions -                        |
|------------|-----------------|----------|----------------------------------|
| Filter     |                 |          |                                  |
| Filter Typ | e   Column  Row |          |                                  |
| TOD        | Column          | Operator | Expression                       |
| TP Rec     | ipient 🗸        | ~        | Aundeck-Omni-Kaning First Nation |
|            |                 |          | City Of Hamilton<br>Peel DSB     |
|            |                 |          |                                  |

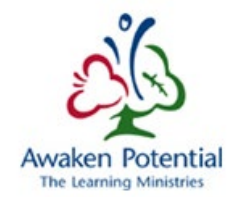

Actions > Select Columns will allow the user to choose which columns will/will not be displayed in reports.

| Reports                                                                                                    | Year-to-Date Payment Report                                                                                                    |
|----------------------------------------------------------------------------------------------------|----------------------------------------------------------------------------------------------------|
| Monthly Remittance Advice Report     View Payments Report     VTD Payment Report     Detailed YTD Payment Report     Detailed YTD Payment Report     Detayed Grant Payment Report | TP Group:  TP Sub-Group:  All Funding Cycle:  Calendar Year Calendar Year Calendar Yea |
|                                                                                                    | Preview Report View Report Excel                                                                                                    |
|                                                                                                    | Q. Go Actions -                                                                                                    |
|                                                                                                    | Select Columns                                                                                                    |
| Q.+                                                                                                    | Go Actions *                                                                                                    |
| Select Columns                                                                                                    |                                                                                                    |
| Do Not Dis<br>Month<br>Year<br>Payment Date                                                                                                    | splay Display in Report<br>Recipient Full Name<br>Payment Description<br>Doc Id.<br>Recoving Year                                                                                                    |
|                                                                                                    | CC FSP<br>Capital<br>Others<br>Penalty                                                                                                    |
|                                                                                                    | Cancel Apply                                                                                                    |

The system also allows the user to save generated results. You can perform the steps either before or after you generate the results.

Actions > Save Report > Name/Description > Apply

| Actions -      | Monthly Remittance Advice Report |
|----------------|----------------------------------|
| Select Columns | Q . Go Actions .                 |
| Filter         |                                  |
| Rows Per Page  | Save Report                      |
| Format F       | Name Aundeck                     |
| Flashback      | Description                      |
| Save Report    | Cancel Apply                     |
| Reset          |                                  |
| Help           |                                  |

Download

This will now create a 'private' report that you can go back to as you can continue to use the application.

| N | Ionthly Remittance Advice Report |                                                  |  |
|---|----------------------------------|--------------------------------------------------|--|
|   | Q.• Go Reports                   | 1. Aundeck Actions *<br>Default I Primary Report |  |
| - |                                  | 1. Aundeck                                       |  |

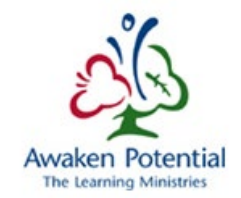

User can go back and forth between Primary Report and the saved report while performing different actions in both.

| Monthly Remittan | ce Advice Report |                   |                |        | 1   | 🥮 Help - Mozilla Firefox — 🗆 🗙                                                                                                    |
|------------------|------------------|-------------------|----------------|--------|-----|----------------------------------------------------------------------------------------------------|
| Q,-              |                  | Go                | Actions +      |        | /   | 🛈 🖴 https://stage.efis.fma.csc.gov.on.ca/apex/wwv_flow_utilities.show_ir_help?p_ap  🛱                                                                                                    |
| 1 - 3 of 3       |                  |                   | Select Columns | 1      | /   | Interactive Report Help                                                                                                    |
| TP Recipient     | Payment Date     | Payn              | Filter         | Doc Id | Re  | Interactive report regions enable end users to customize reports. Users can alter the layout of report data by selecting columns, applying filters, biphlighting, and ending. Users can also define breaks, apprending, charts, group bys, and add                                                                                                    |
| Peel DSB         | 18-Jan-2018      | E0071-Parent Reac | Rows Per Page  | 88006  | 201 | their own computations. Users can also set up a subscription so that an HTML version of the report will be emailed to them at<br>a designated interval. Users can also set up a subscription so that an HTML version of the report will be emailed to them at<br>a designated interval.                                                                                              |
| Peel DSB         | 18-Jan-2018      | Early Development | , The head     | 879 7  | 201 | private viewing.                                                                                                    |
| Peel DSB         | 31-Jan-2018      | Remedy Agreement  | riasnback      | 8299   | 201 | An interactive report can be customized using the Search bar, Actions menu, or Column Heading menu. To learn more, see<br>"Customizing Interactive Reports" in online Help.                                                                                                    |
|                  |                  |                   | Save Report    | /      |     | Search Bar                                                                                                    |
| 1 - 3 of 3       |                  |                   | Hala fac       | {      |     | At the top of each renort page is a search region. This region (or Search bar) provides the following features:                                                                                                    |
|                  |                  |                   |                | 3      |     | Select columns icon enables you to identify which column to search (or all).     Text area enables you to enter case insensitive search criteria (wiid card characters are implied).     Go button executes the search.     Reports displays allemate default and saved private or public reports.     Actions Meru enables you to customize a report. See the sections that follow. |
|                  |                  |                   |                |        |     | Actions Menu                                                                                                    |
|                  |                  |                   |                |        |     | The Actions menu appears to the right of the Go button on the Search bar. Use this menu to customize an interactive report.                                                                                                    |
|                  |                  |                   |                |        |     | Select Columns                                                                                                    |
|                  |                  |                   |                |        |     | Used to modify the columns displayed. The columns on the right display. The columns on the left are hidden. You can reorder<br>the displayed columns using the arrows on the far right. Computed columns are prefixed with **.                                                                                                    |
|                  |                  |                   |                |        |     | Filter                                                                                                    |
|                  |                  |                   |                |        |     | Focuses the report by adding or modifying the WHERE clause on the query. You can filter on a column or by row.                                                                                                    |
|                  |                  |                   |                |        |     | If you filter by column, select a column (it does not need to be one that displays), select a standard Oracle operator (=, !=, not 🗸                                                                                                    |

## Actions > Help will describe the functions that are within the Search Bar and Actions Menu in a pop-up window.

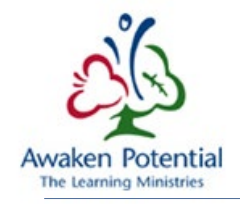

#### DOCUMENT REPORT

All 5 Reports have a Doc. Id column that allows the user to "Preview Report".

If the user wants to search for one specific Document they can select the "View Report". This report has the "Document Id" entry field. Once a Document ID is entered, all other criteria will be ignored even though the mandatory fields need to be selected.

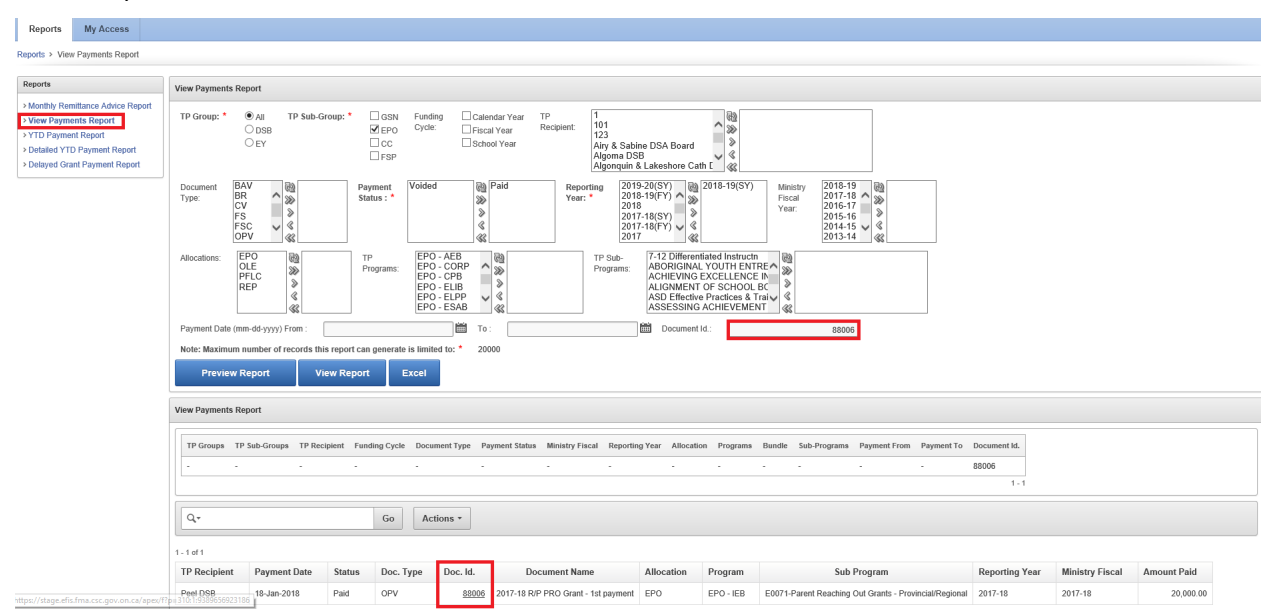

The **Doc. Id** column provides a hyperlink for users to be able to open the document with more details. Simply select the Id, or right click to open the Document Detail page.

| Reports                                                                                                    | My Access                                                                         |                               |                                      |                                                                                                    |                                |                |      |         |              |            |         |              |   |  |
|----------------------------------------------------------------------------------------------------|-----------------------------------------------------------------------------------|-------------------------------|--------------------------------------|----------------------------------------------------------------------------------------------------|--------------------------------|----------------|------|---------|--------------|------------|---------|--------------|---|--|
| Reports > Monti                                                                                                    | thly Remittance Advice                                                            | Report                        |                                      |                                                                                                    |                                |                |      |         |              |            |         |              |   |  |
| Reports                                                                                                    |                                                                                   | Monthly Remittance            | ce Advice                            |                                                                                                    |                                |                |      |         |              |            |         |              |   |  |
| <ul> <li>Monthly Ren<br/>Report</li> <li>View Paymen</li> <li>YTD Paymen</li> <li>Detailed YTD</li> <li>Delayed Gran</li> </ul> | mittance Advice<br>nts Report<br>nt Report<br>Payment Report<br>nt Payment Report | TP Group: *<br>Payment Month: | All TP Sub-C<br>DSB<br>EY<br>January | Troup:  Tepo Funding Cycle:  School GSN Payment Vear. Ten Te Recipient: Attac Peel School Payment Vear. | ol Year<br>okan RCSS Br<br>DSB | oard 🔨 👸       |      |         | ^            |            |         |              |   |  |
|                                                                                                    |                                                                                   | Preview R                     | eport Vie                            | w Report Excel                                                                                          |                                | ¥<br>~         |      |         | ~            |            |         |              | 5 |  |
|                                                                                                    |                                                                                   | Monthly Remittance            | ce Advice Report                     |                                                                                                    |                                |                |      |         |              |            |         |              |   |  |
|                                                                                                    |                                                                                   | Q.*                           |                                      | Go Actions *                                                                                            |                                |                |      |         |              |            |         |              |   |  |
|                                                                                                    |                                                                                   | 1 - 3 of 3                    |                                      |                                                                                                    |                                |                |      |         |              |            |         |              |   |  |
|                                                                                                    |                                                                                   | TP Recipient                  | Payment Date                         | Payment Description                                                                                     | Doc Id.                        | Reporting Year | SBOG | Capital | EPO          | Others     | Penalty | Total        |   |  |
|                                                                                                    |                                                                                   | Peel DSB                      | 18-Jan-2018                          | E0071-Parent Reaching Out Grants - Provincial/Regional                                                  | 88006                          | 2017-18        | -    | -       | 20,000.00    | -          | -       | 20,000.00    |   |  |
|                                                                                                    |                                                                                   | Peel DSB                      | 18-Jan-2018                          | Early Development Instrument                                                                            | <u>87917</u>                   | 2017-18        |      | -       | -            | 104,670.00 | -       | 104,670.00   |   |  |
|                                                                                                    |                                                                                   | Peel DSB                      | 31-Jan-2018                          | Remedy Agreements                                                                                       | 88299                          | 2016-17        |      | -       | 2,368,696.30 |            | -       | 2,368,696.30 |   |  |
|                                                                                                    |                                                                                   |                               |                                      |                                                                                                    |                                |                |      |         | 2,388,696.30 | 104,670.00 |         | 2,493,366.30 |   |  |

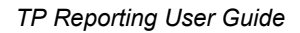

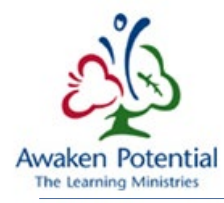

| Reports > Document # 88006                  |                                     |                                                       |                   |              |
|---------------------------------------------|-------------------------------------|-------------------------------------------------------|-------------------|--------------|
| Reports > Monthly Remittance Advice Report  | Document Header                     |                                                       | Cancel            | Report       |
| View Payments Report     YTD Payment Report | TP Group *                          | DSB                                                   | TP Sub-Group *    | EPO          |
| > Detailed YTD Payment Report               | Recipient Number *                  | B66125                                                | Document Number * | 88006        |
| > Delayed Grant Payment Report              | Recipient *                         | Peel DSB                                              | Document Type *   | OPV          |
|                                             | Funding Cycle *                     | School Year                                           | Status *          | Paid In Full |
|                                             | Reporting Year *                    | 2017-18                                               |                   |              |
|                                             | Document Name *                     | 2017-18 R/P PRO Grant - 1st payment                   | Bank Account *    | Main a/c     |
|                                             | Allocation *                        | EPO - Education Program - Others (EPO)                |                   |              |
|                                             | Program *                           | EPO - IEB - EPO - Inclusive Education Branch          | Total Amount *    | \$20,000.00  |
|                                             | Sub Program *                       | E0071-Parent Reaching Out Grants - Provincial/Regiona |                   |              |
|                                             | Bundle                              |                                                       |                   |              |
|                                             | Remarks: *<br>2017-18 R/P PRO Grant | t - 1st payment - Batch 1                             |                   |              |

In this Page, you can see the details related to the Document.

Also, the user can press on the "View Report" button to generate the PDF version of the Document Report.

| Document Header                  |                                                                                                    | Can               | icel View    | Report                                                                                                    |
|----------------------------------|----------------------------------------------------------------------------------------------------|-------------------|--------------|----------------------------------------------------------------------------------------------------|
| TP Group *                       | DSB                                                                                                    | TP Sub-Group *    | EPO          | https://stage.efis.fma.csc.gov.on.ca/apex/f?p=310:NLS_REPORT_PAGE:9389656923186:::: - Internet Explorer                                                                                                    |
| Recipient Number *               | B66125                                                                                                 | Document Number * | 88006<br>ORV | Other Payment Voucher                                                                                                    |
| Funding Cycle *                  | School Year                                                                                            | Status *          | Paid In Full | 17 Respect. Per DIS 17 George DIS 17 George DIS 17 Balk-George DIO Panding Cysie: Sciolo Tear<br>Bank Associat Vale a c                                                                                                    |
| Reporting Year * Document Name * | 2017-18<br>2017-18 R/P PRO Grant - 1st payment                                                         | Bank Account *    | Main a/c     | See 16 1935         Descent Name 2011/18 KP 940 State - 16 payment           See Type, OP/         Batter Facility And State - 16 payment           Ausdation, EPO         Program, EPO - 685           Baulder, EPO         Bauler, State - 16 payment |
| Allocation *                     | EPO - Education Program - Others (EPO)                                                                 |                   |              | Tela Annuel: \$20,00.00 Remains 2011-16 RP PRO Grant - Isia pyrent- bath 1                                                                                                    |
| Program *<br>Sub Program *       | EPO - IEB - EPO - Inclusive Education Branch<br>E0071-Parent Reaching Out Grants - Provincial/Regional | Total Amount *    | \$20,000.00  | Payments for this Document                                                                                                    |
| Bundle<br>Remarks: *             |                                                                                                    |                   |              | Payment D         Status         Annualt         Payment DL         Adminstration           10854         Part         2.000.01         (byn-210)                                                                                                    |
| 2017-18 R/P PRO Gran             | nt - 1st payment - Batch 1                                                                             |                   |              |                                                                                                    |

For BR / FS / FSC Documents, the user can click on the links under the Document Sections to see the detail related to the section.

| Document Header                       |                                                |              |             |                           | Car          | Viev             | v Report       |  |
|---------------------------------------|------------------------------------------------|--------------|-------------|---------------------------|--------------|------------------|----------------|--|
| TP Group *                            | EY - Early Ye                                  | ears         |             | TP Sub-Group *            | CC - Ch      | CC - Child Care  |                |  |
| Recipient Number *                    | M90003                                         |              |             | Document Template Name    | * BR 201     | 7-18 RE Calendar |                |  |
| Recipient *                           | Algoma DSA                                     | В            |             | Document Number *         | 88195        |                  |                |  |
| Funding Cycle *                       | Calendar Ye                                    | ar           |             | Document Type *           | BR           |                  |                |  |
| Reporting Year *                      | 2017                                           |              |             | Status *                  | Paid In      | Full             |                |  |
| Bank Account *                        | Main a/c                                       |              |             | Is Reinstated *           | No           |                  |                |  |
| Document Name *                       | 2017 Estima                                    | tes Base – C | C Operating |                           |              |                  |                |  |
| Payment Schedule *                    | Payment Schedule * 2017 EYD Calendar (Jan-Dec) |              |             |                           |              |                  |                |  |
| Remarks:<br>Preliminary Child Care fu | unding base for                                | grant advan  | ces pending | Ministry review.          |              |                  |                |  |
| Document Sections                     |                                                |              |             |                           |              |                  |                |  |
| Template Section Na                   | me <u>#</u>                                    | Allocation   | Program     | Sub Program               | Status       | Total Amount     | Amount Payable |  |
| BR 2017-18 RE Calenda                 | a <u>r / CC</u> 1                              | CC           | CC-ELIB     | CC-Grant Base Monthly Adv | Paid In Full | \$5,030,054.00   | \$0.00         |  |
| Document Total                        |                                                |              |             |                           |              | \$5,030,054.00   | \$0.00         |  |
|                                       |                                                |              |             |                           |              |                  | 1 - 1          |  |

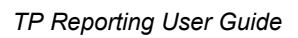

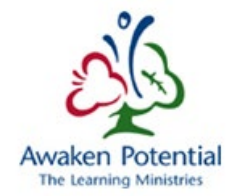

#### Section Detail Page:

|         | Recipient * Algo                                   | ma DSAB                                                                  | Allocation Code *           | cc                                       |                    |                |             |
|---------|----------------------------------------------------|--------------------------------------------------------------------------|-----------------------------|------------------------------------------|--------------------|----------------|-------------|
| D       | ocument ID * 8819                                  | 5                                                                        | Program *                   | CC-ELIB                                  |                    |                |             |
| Docu    | ument Type * BR                                    |                                                                          | Sub Program *               | CC Grant Base - Monthly Advance          |                    |                |             |
|         |                                                    |                                                                          |                             |                                          |                    |                |             |
| 9 sec   | coon nems                                          |                                                                          |                             |                                          |                    |                |             |
| <u></u> | Item Description                                   |                                                                          |                             |                                          | Submitted/Previous | Reviewed       | Difference  |
| 1       | Special Needs Reso                                 | urcing                                                                   |                             |                                          | \$156,423.00       | \$156,423.00   | \$0.00      |
| 2       | Capacity Building                                  |                                                                          |                             |                                          | \$13,473.00        | \$13,473.00    | \$0.00      |
| 3       | Small Water Works                                  |                                                                          |                             |                                          | \$3,352.00         | \$3,352.00     | \$0.00      |
| 4       | TWOMO Reimburser                                   | ment                                                                     |                             |                                          | \$88,828.00        | \$88,828.00    | \$0.00      |
| 5       | Administration                                     |                                                                          |                             |                                          | \$196,530.00       | \$196,530.00   | \$0.00      |
| 6       | Other Operating Sec                                | tors Excludi                                                             | ing Limited Flexibility     |                                          | \$3,445,415.00     | \$3,445,415.00 | \$0.00      |
| 7       | Wage Enhancement                                   |                                                                          |                             |                                          | \$319,643.00       | \$319,843.00   | \$0.00      |
| 8       | Wage Enhancement                                   | Administrat                                                              | ion                         |                                          | \$28,600.00        | \$28,800.00    | \$0.00      |
| 9       | Administration Overs                               | pending Ad                                                               | justment                    |                                          | \$0.00             | \$0.00         | \$0.00      |
| 10      | Missed Target Adjus                                | ment                                                                     |                             |                                          | \$0.00             | \$0.00         | \$0.00      |
| 11      | Ministry Adjustment f                              | or Operatin                                                              | g Sectors (for Ministry L   | Jse only)                                | \$0.00             | \$87,719.00    | \$87,719.00 |
| 12      | Special Needs Reso                                 | urcing - Exp                                                             | ansion Plan                 |                                          | \$0.00             | \$0.00         | \$0.00      |
| 13      | Administration - Expa                              | ansion Plan                                                              |                             |                                          | \$0.00             | \$0.00         | \$0.00      |
| 14      | Other Operating Sec                                | tors Excludi                                                             | ing Limited Flexibility - E | Expansion Plan                           | \$0.00             | \$0.00         | \$0.00      |
| 15      | Capacity Building - E                              | xpansion P                                                               | lan                         |                                          | \$0.00             | \$0.00         | \$0.00      |
| 16      | Missed Target Adjus                                | ment - Exp                                                               | ansion Plan                 |                                          | \$0.00             | \$0.00         | \$0.00      |
| 17      | Ministry Adjustment f                              | or Operatin                                                              | g Sectors (for Ministry L   | Jse only) - Expansion Plan               | \$0.00             | \$0.00         | \$0.00      |
| 18      | Other Operating Sec                                | tors Excludi                                                             | ing Limited Flexibility - E | Expansion Plan - Committed Carry Forward | \$423,073.00       | \$423,073.00   | \$0.00      |
| 19      | Capacity Building - E                              | xpansion P                                                               | lan - Committed Carry F     | Forward                                  | \$1,528.00         | \$1,528.00     | \$0.00      |
| 20      | Special Needs Reso                                 | urcing - ELC                                                             | c                           |                                          | \$7,256.00         | \$7,258.00     | \$0.00      |
| 21      | Administration - ELC                               | с                                                                        |                             |                                          | \$17,698.00        | \$17,698.00    | \$0.00      |
| 22      | Community Based C                                  | apital Proje                                                             | cts - ELCC                  |                                          | \$0.00             | \$0.00         | \$0.00      |
| 23      | Other Operating Sec                                | tors Excludi                                                             | ing Limited Flexibility - E | ELCC                                     | \$112,026.00       | \$112,026.00   | \$0.00      |
| 24      | Capacity Building - E                              | LCC                                                                      |                             |                                          | \$40,000.00        | \$40,000.00    | \$0.00      |
| 25      | Missed Target Adjus                                | ment - ELC                                                               | C                           |                                          | \$0.00             | \$0.00         | \$0.00      |
| 26      | Ministry Adjustment f                              | Ministry Adjustment for Operating Sectors (for Ministry Use only) - ELCC |                             |                                          |                    | \$0.00         | \$0.00      |
| 27      | Community Based C                                  | apital Proje                                                             | cts - ELCC - Committed      | Carry Forward                            |                    |                |             |
| 28      | Other Operating Sec                                | tors Excludi                                                             | ing Limited Flexibility - E | ELCC - Committed Carry Forward           | \$88,490.00        | \$88,490.00    | \$0.00      |
| 29      | Capacity Building - ELCC - Committed Carry Forward |                                                                          |                             |                                          | \$0.00             | \$0.00         | \$0.00      |
| Total   |                                                    |                                                                          |                             |                                          |                    |                |             |
|         | Item Description                                   |                                                                          |                             |                                          | Submitted/Previous | Reviewed       | Difference  |
|         |                                                    |                                                                          |                             |                                          | ******             | ** *** ***     | ***         |